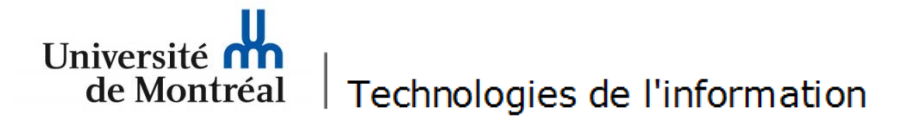

## Configuration du réseau sans fil « UdeM avec cryptage » pour Windows 7

1. Avant de commencer, il est nécessaire de supprimer la configuration d'accès au réseau sans fil existante. Pour ce faire, aller sur le bureau et cliquer sur l'icône réseau, en bas à droite de l'écran.

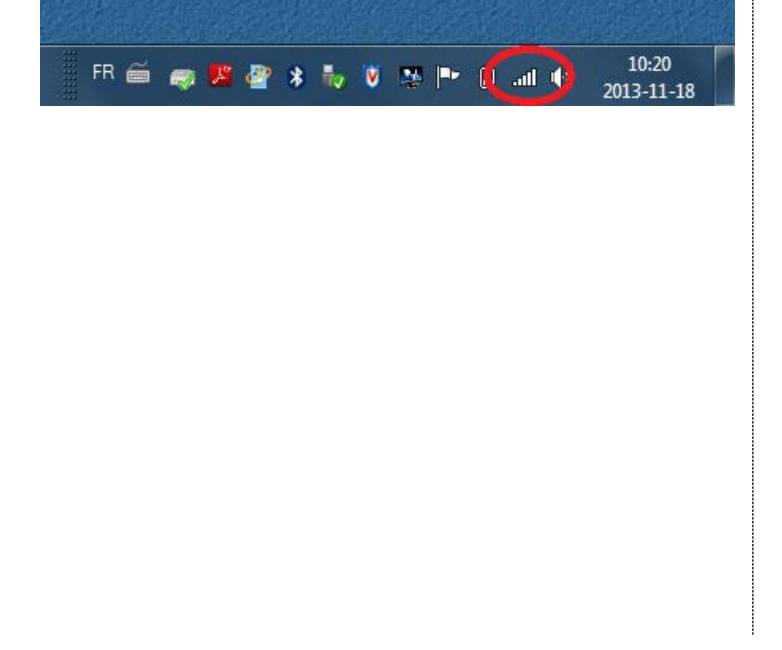

2. Cliquer sur « Ouvrir le Centre Réseau et partage ».

| Actuellement connecté à :<br>ads.umontreal.ca<br>Accès Internet | ÷3                  |
|-----------------------------------------------------------------|---------------------|
| Connexion réseau sans fil 4                                     | ^                   |
| eduroam                                                         | lle.                |
| UdeM avec cryptage                                              |                     |
| UdeM non securise                                               | <b>3</b> 10         |
| Autre réseau                                                    | 100                 |
|                                                                 |                     |
|                                                                 |                     |
|                                                                 |                     |
| Ouvrir le Centre Réseau et n                                    | artage              |
| ouvrin le centre Reseau et p                                    | antage              |
| * 🍢 💟 🌺 🖿 🔒 🔛 🕪                                                 | 10:02<br>2013-11-18 |

3. Cliquer sur « Gérer les réseaux sans fil ».

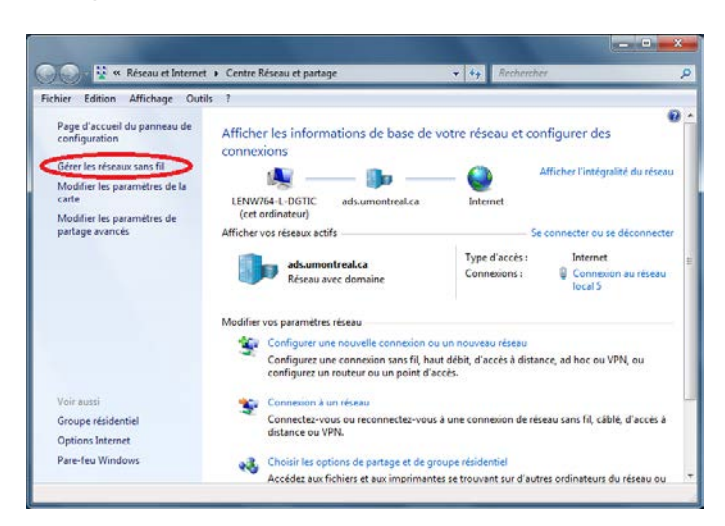

4. Sélectionner « UdeM avec cryptage » puis cliquer sur « Supprimer ».

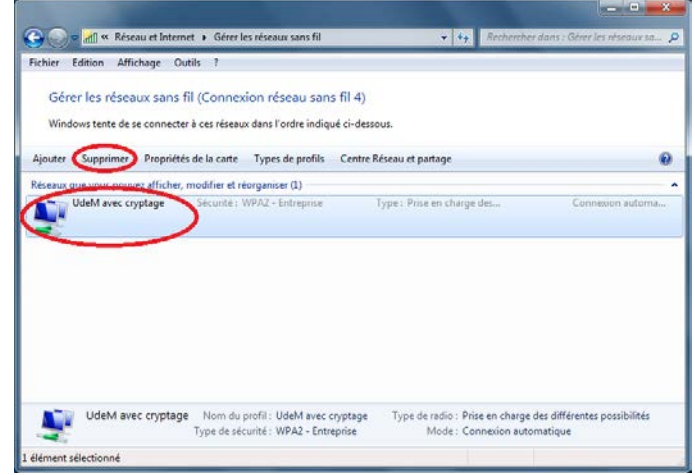

## 5. À cette fenêtre, cliquer sur « Ajouter ». 6. Choisir « Créer un profil réseau manuellement ». - -🚱 🕞 🖉 📶 « Réseau et Internet 🕨 Gérer les réseaux sans fil - 4+ 🕞 📲 Se connecter manuellement à un réseau sans fil Fichier Edition Affichage Outils ? Gérer les réseaux sans fil (Connexion réseau sans fil 4) Comment voulez-vous ajouter un réseau ? Windows tente de se connecter à ces réseaux dans l'ordre indiqué ci-dessous. Propriétés de la carte Types de profils Centre Réseau et partage 0 Aiouter 💱 Créer un profil réseau manuellement Crée un nouveau profil réseau ou recherche un réseau existant et enregistre un profil sur votre ordinateur. Vous devez connaître le nom du réseau (SSID) et la clé de sécurité (le cas échéant). Créer un réseau ad hoc Créer un réseau temporaire pour le partage de fichiers ou d'une connexion Internet 0 élément(s) -11 Annuler cherche des éléments.

- 7. À cette fenêtre, suivre les étapes suivantes :
- Sous « Nom réseau », taper « UdeM avec cryptage »;
- Sous « Type de sécurité », choisir « WPA2 Entreprise »;
- Sous « Type de chiffrement », choisir « AES »;
- Cocher « Lancer automatiquement cette connexion »;
- Cliquer sur « Suivant ».

## G 💷 Se connecter manuellement à un réseau sans fil Entrer les informations relatives au réseau sans fil à ajouter Nom réseau : UdeM avec cryptage Type de sécurité : WPA2 - Entreprise Type de chiffrement : AES Clé de sécurité : Masquer les caractères Lancer automatiquement cette connexion Me connecter même si le réseau ne diffuse pas son nom Attention : si vous sélectionnez cette option, la sécurité de votre ordinateur peut courir un risque. Suivant Annuler

8. Cliquer sur « Modifier les paramètres de connexion ».

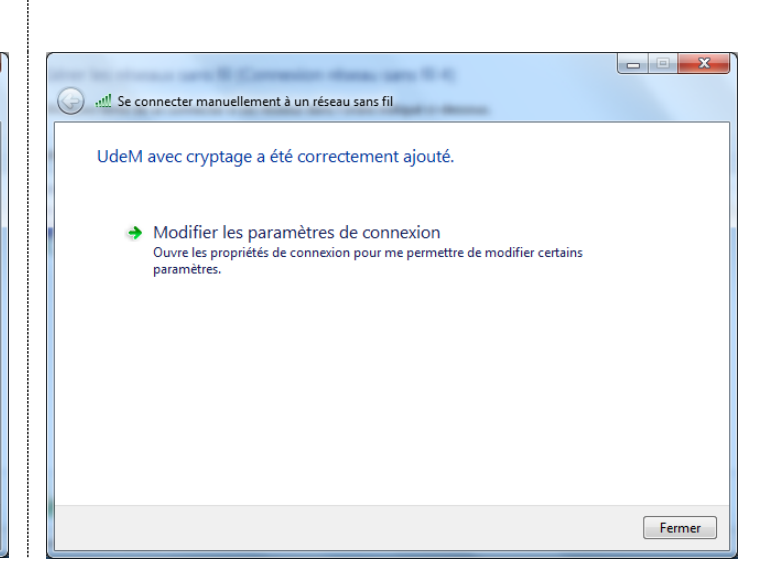

| 9. Dans l'onglet « Connexion », cocher « Me<br>connecter automatiquement lorsque ce réseau est à<br>portée ». | <ul> <li>10. Dans l'onglet « Sécurité », suivre les étapes suivantes :</li> <li>Type de sécurité : « WPA2 – Entreprise »;</li> <li>Type de chiffrement : « AES »;</li> <li>Sous « Choisissez une méthode d'authentification réseau », sélectionner « Microsoft : PEAP (« Protected EAP ») »;</li> <li>Cocher « Mémoriser mes informations d'identification pour cette connexion à chaque fois que je suis connecté »;</li> <li>cliquer sur le bouton « Paramètres ».</li> </ul> |  |
|----------------------------------------------------------------------------------------------------|----------------------------------------------------------------------------------------------------|--|
| Propriétés du réseau sans fil UdeM avec cryptage                                                              | Propriétés du réseau sans fil UdeM avec cryptage                                                                                                    |  |
| Connexion Sécurité                                                                                            | Connexion                                                                                                    |  |
| Nom : UdeM avec cryptage                                                                                      |                                                                                                    |  |
| SSID : UdeM avec cryptage                                                                                     | Type de sécurité : WPA2 - Entreprise                                                                                                    |  |
| Type de réseau : Point d'accès                                                                                | chiffrement : AES                                                                                                    |  |
| Disponibilité du Tous les utilisateurs<br>réseau :                                                            |                                                                                                    |  |
| Me connecter automatiquement lorsque ce réseau est à portée                                                   |                                                                                                    |  |
| Me connecter à un réseau favori prioritaire si cela est possible                                              | Microsoft: PEAP (Protected EAP)                                                                                                    |  |
| Me connecter même si le réseau ne diffuse pas son nom (SSID)                                                  | Mémoriser mes informations d'identification pour<br>cette connexion à chaque fois que je suis connecté                                                                                                    |  |
|                                                                                                    | Paramètres avancés                                                                                                    |  |
| OK Annuler                                                                                                    | OK Annuler                                                                                                    |  |

11. Dans la fenêtre des paramètres, suivre les étapes suivantes :

- Cocher « Valider le certificat du serveur »;
- Cocher « Connexion à ces serveurs et inscrire « accesreseau.umontreal.ca » dans la zone de texte;
- Dans la section « Autorités de certification racine de confiance : », cocher « Entrust Root Certification Authority – G2 »;
- Sous la section « Sélectionner la méthode d'authentification », choisir « Mot de passe sécurisé (EAP-MSCHAP version 2) », cocher la case « Activer la reconnexion rapide » et cliquer sur le bouton « Configurer... ».

| Propriétés EAP protégées                                                                                                    | ി  |
|----------------------------------------------------------------------------------------------------|----|
|                                                                                                    |    |
|                                                                                                    |    |
| Valider le certificat du serveur                                                                                                    |    |
| Connexion à ces serveurs :                                                                                                    |    |
| accesreseau.umontreal.ca                                                                                                    |    |
| Autorités de certification racine de confiance :                                                                                                    |    |
| DigiCert Global Root CA                                                                                                    |    |
| DigiCert High Assurance EV Root CA                                                                                                    |    |
| DST Root CA X3                                                                                                    |    |
| Entrust Root Certification Authority                                                                                                    |    |
| Entrust Root Certification Authority - EC1                                                                                                    |    |
| Entrust Root Certification Authority - G2                                                                                                    |    |
| Entrust.net Certification Authority (2048)                                                                                                    |    |
| ۲                                                                                                    |    |
| Ne pas demander à l'utilisateur d'autoriser de nouveaux<br>serveurs ou des autorités de certification approuvées.           Sélectionner la méthode d'authentification : | :  |
|                                                                                                    | -  |
| Mot de passe securise (EAP-MISCHAP Version 2)                                                                                                    |    |
| Activer la reconnexion rapide                                                                                                    |    |
| Appliquer la protection d'accès réseau                                                                                                    |    |
| Déconnect. si le serveur ne présente pas TLV de liaison de chiffr.                                                                                                    |    |
| Activer la protection de la confidentialité                                                                                                    |    |
| OK Annuler                                                                                                    | ור |
|                                                                                                    |    |
|                                                                                                    |    |

12. Si votre session de travail est ouverte avec des informations différentes de celles de votre compte UdeM, décocher l'option « Utiliser automatiquement mon nom et mon mot de passe Windows d'ouverture de session (et éventuellement le domaine) ». Puis cliquer sur Ok pour fermer cette fenêtre.

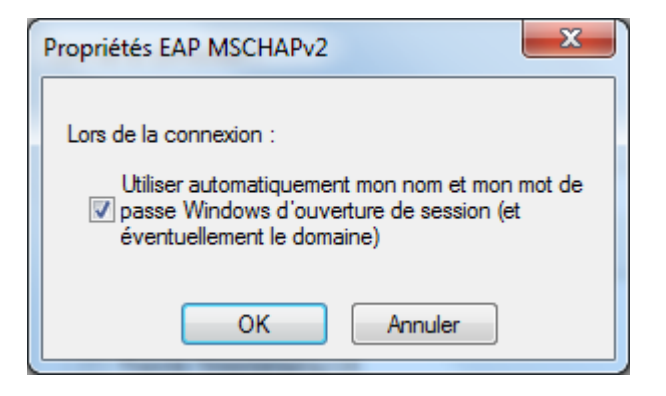

13. Cliquer « OK » pour fermer cette fenêtre.

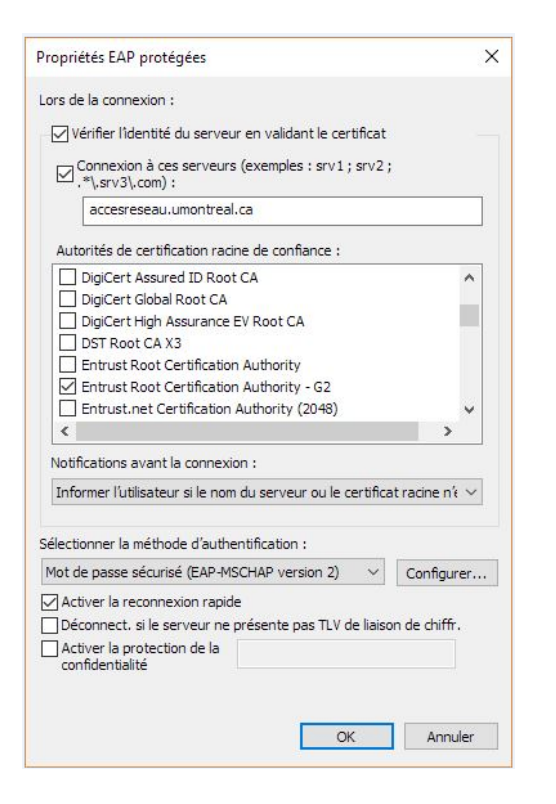

15. Dans l'onglet « Paramètres 802.1x », cocher « Spécifier le mode d'authentification » et sélectionner « Authentification utilisateur ». Ensuite, cliquer sur « OK ».

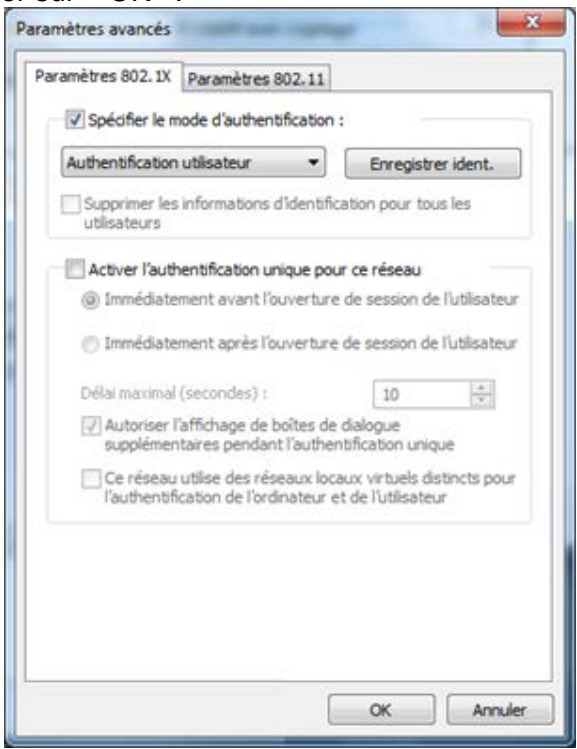

14. À la fenêtre suivante, cliquer sur le bouton « Paramètres avancés » de l'onglet « Sécurité ».

| Connexion Sécurité                                                                       |                                                                                                    |
|------------------------------------------------------------------------------------------|----------------------------------------------------------------------------------------------------|
| Type de sécurité :<br>Type de<br>chiffrement :                                           | WPA2 - Entreprise   AES                                                                                                    |
| Choisissez une métho<br>Microsoft: PEAP (Pro<br>Ø Mémoriser mes inf<br>cette connexion à | de d'authentification réseau :<br>tected EAP) Paramètres<br>formations d'identification pour<br>chaque fois que je suis connecté |
| Paramètres avancé                                                                        | s                                                                                                    |
|                                                                                          |                                                                                                    |

16. À cette fenêtre, cliquer sur « OK ».

| Propriétés du réseau sans fil UdeM avec cryptage                                                                                                    |
|----------------------------------------------------------------------------------------------------|
| Connexion Sécurité                                                                                                    |
| Type de sécurité : WPA2 - Entreprise ▼<br>Type de<br>chiffrement : AES ▼                                                                                                    |
| Choisissez une méthode d'authentification réseau :<br>Microsoft: PEAP (Protected EAP)<br>Mémoriser mes informations d'identification pour<br>cette connexion à chaque fois que je suis connecté |
| Paramètres avancés                                                                                                    |
| OK Annuler                                                                                                    |

17. À cette fenêtre, cliquer sur « Fermer ».

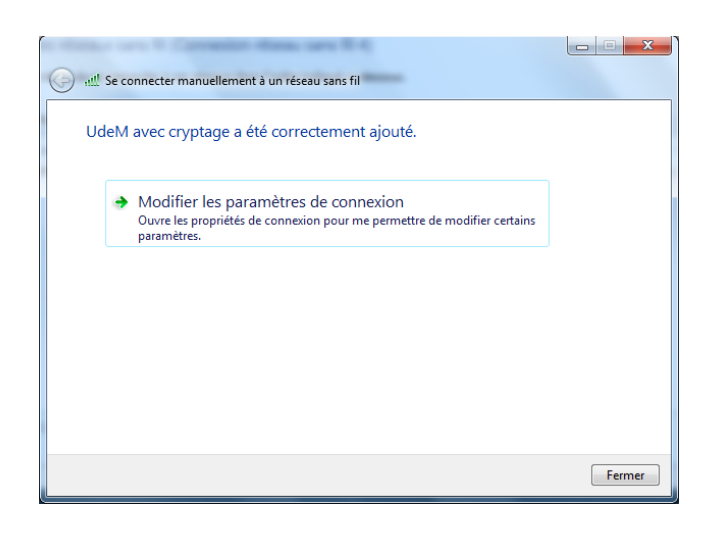

18. Fermer cette fenêtre en cliquant sur le « X » rouge, en haut à droite.

| Fichier<br>Gére<br>Wind | all « Réseau et Inten<br>Edition Affichage O<br>er les réseaux sans<br>lows tente de se connect | net > Gérer les rés<br>utils ?<br>fil (Connexion<br>er à ces réseaux dan | eaux sans fil<br>réseau sans fi<br>s l'ordre indiqué c | 4y Resherche  14) i-dessous. | r dans : Gérer les réseaux sa |
|-------------------------|-------------------------------------------------------------------------------------------------|--------------------------------------------------------------------------|--------------------------------------------------------|------------------------------|-------------------------------|
| Ajouter                 | Propriétés de la carte                                                                          | Types de profils                                                         | Centre Réseau e                                        | t partage                    |                               |
| Reseaux                 | que vous pouvez afficher<br>UdeM avec cryptage                                                  | , modifier et réorga<br>Sécurité : WPA2                                  | niser (1)<br>! - Entreprise                            | Type : Prise en charge des   | Connexion automa.             |
|                         |                                                                                                 |                                                                          |                                                        |                              |                               |
|                         |                                                                                                 |                                                                          |                                                        |                              |                               |
|                         |                                                                                                 |                                                                          |                                                        |                              |                               |
| lui.                    | 1 élément                                                                                       |                                                                          |                                                        |                              |                               |
| élément                 |                                                                                                 |                                                                          |                                                        |                              |                               |

19. Si la bulle d'informations suivante apparaît, cliquer sur la bulle.

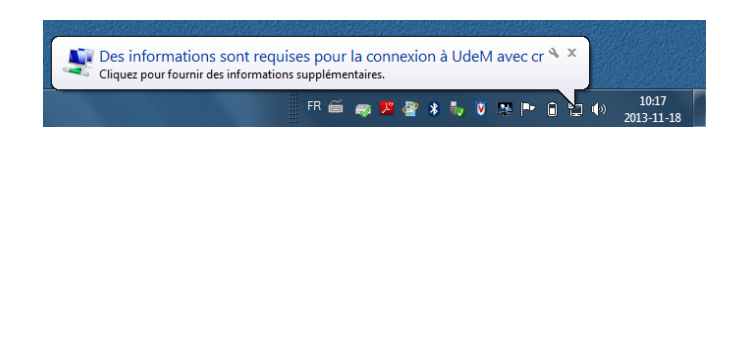

20. À cette fenêtre, entrer le code d'accès DGTIC et le mot de passe.

| Sécurité de Windo               | ows 📃 🏾                                                       |
|---------------------------------|---------------------------------------------------------------|
| Authentifica<br>Veuillez entrer | ation réseau<br>les informations d'identification utilisateur |
|                                 | Nom d'utilisateur Mot de passe                                |
|                                 | OK Annuler                                                    |

21. Lorsque l'icône réseau apparaît dans la barre de tâches, vous êtes connecté au réseau sans fil.

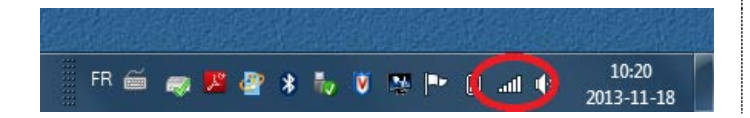